## 給食施設栄養管理報告書 電子申請の手順

1 ID とパスワードを入力してログインします。

初めて利用する場合は利用者登録を行ってください。登録は必ず法人で行ってください。 ※実際の画面は体裁が多少異なります。

| 利用者ログイン                                                                                 |                                                                                                    |                                                 |
|-----------------------------------------------------------------------------------------|----------------------------------------------------------------------------------------------------|-------------------------------------------------|
| 手続き名                                                                                    | 【第10号様式】給食施設栄養管理報告書(介護保険施設                                                                                    | ) R7_テスト                                        |
| 受付時期                                                                                    | 2025年5月23日11時30分~                                                                                             |                                                 |
|                                                                                         | この手続きは利用者登録せずに、利用することはで<br>利用者登録した後、申込みをしてください                                                                | <mark>きません。</mark><br>。<br><u>利用者登録される方はこちら</u> |
| 既に利用者登録がお<br>利用者登録時に使用したメ・<br>または各手続の担当部署か<br>パスワードを忘れた場合、<br>メールアドレスを変更した <sup>1</sup> | <b>済みの方</b><br>ールアドレス、<br>6受領したID、パスワードを入力ください。<br>「パスワードを忘れた場合はこちら」より再設定してくださ<br>場合は、ログイン後、利用者情報のメールアドレスを変更く | い。<br>ださい。                                      |
| 利用者ID(メールア                                                                              | ドレス)                                                                                                    | ID は利用者登録時のメール<br>アドレスです                        |
| パスワード                                                                                   |                                                                                                    |                                                 |
|                                                                                         |                                                                                                    |                                                 |
|                                                                                         |                                                                                                    | <u>パスワードを忘れた場合はこちら</u>                          |

2 利用規約を確認し、「同意する」をクリックします。

## <利用規約)

| <利用規約>                                                                 |  |
|------------------------------------------------------------------------|--|
| 横须賀市e-kanagawa電子申請利用規約                                                 |  |
|                                                                        |  |
| (目的)                                                                   |  |
| 第1条 本規約は、e-kanagawa電子申請(以下「本システム」といいます。)を利用して、横須賀市(以下「市」といいます。)に行政手続の申 |  |
| 請・届出等を行うために必要な事項について定めるものです。                                           |  |
|                                                                        |  |
| (用語の定義)                                                                |  |
| 第2条 本規約において使用する用語の意義は、次の各号のとおりとします。                                    |  |
| (1) 電子申請 インターネットを利用して行政手続の申請・届出等を行うことをいいます。                            |  |
| (2) 申請データ 本システムを利用して電子申請した申請内容(添付書類を含む。)をいいます。                         |  |
| (3) 利用者 本システムを利用する個人、法人又は団体をいいます。                                      |  |
| (4) 利用者ID 利用者が本システムを利用するために登録するメールアドレスをいいます。                           |  |
| (5) 整理番号 利用者の電子申請が本システムに到達した際に発行される番号をいいます。                            |  |
| (6) パスワード 利用者ID又は整理番号を使用する際のセキュリティ確保を目的として、利用者が管理する暗証符号をいいます。          |  |
|                                                                        |  |

「同意する」ボタンをクリックすることにより、この説明に同意いただけたものとみなします。

上記をご理解いただけましたら、同意して進んでください。

| < | 一覧へ戻る | $\frown$ | 同意する | >) |
|---|-------|----------|------|----|
|   |       |          |      |    |

3 各項目の入力方法(リストから選択、値入力など)に従って入力していきます。 横須賀市ホームページの「健康増進課の書式」のページに掲載している各様式記入要領を参照 してください。

注)おやつ(間食)は食事ではないので、食数には含めません。

すべて入力したら「確認へ進む」をクリックします。 この際、入力不足などがあるとエラー表示が出ます。

| (報告担当者)電子メールでの連絡が可能か                                  |  |
|-------------------------------------------------------|--|
| <ul> <li>可</li> <li>不可</li> <li>選択解除</li> </ul>       |  |
| 1週間分の献立 資料を添付してください。 森村ファイル 必須                        |  |
| 1週間分の献立を必ず添付してください。<br>kyusyokuu_r705.xlsx<br>確認へ進む > |  |

4 申込確認のページで入力した内容を確認し、「申込む」をクリックします。

| 申込確認                                          | 申込確認                                                                                                    |  |  |  |  |  |  |  |  |  |
|-----------------------------------------------|----------------------------------------------------------------------------------------------------|--|--|--|--|--|--|--|--|--|
| まだ申込みは完了<br>※下記内容でよろしければ「申<br>【第10号様式】給食施設栄養管 | <b>まだ申込みは完了していません。</b><br>※下記内容でよろしければ「申込む」ボタンを、修正する場合は「入力へ戻る」ボタンを押してください。<br>【第10号様式】給食施設栄養管理報告書(介護保険施設)R7_テスト |  |  |  |  |  |  |  |  |  |
| 施設区分                                          | 特定給食施設                                                                                                    |  |  |  |  |  |  |  |  |  |
| 提出日                                           | 令和7年5月23日                                                                                                    |  |  |  |  |  |  |  |  |  |
| 施設の名称                                         | 社会福祉法人〇〇〇 よこすかおがわ                                                                                               |  |  |  |  |  |  |  |  |  |
| (施設)郵便番号                                      | 2380004                                                                                                    |  |  |  |  |  |  |  |  |  |
| (施設)所在地                                       | 横须賀市小川町11                                                                                                    |  |  |  |  |  |  |  |  |  |
| (施設)電話番号                                      | 0468224000                                                                                                    |  |  |  |  |  |  |  |  |  |
| (施設)FAX番号                                     | 0468224000                                                                                                    |  |  |  |  |  |  |  |  |  |
| (施設)管理者の職名                                    | 施設長                                                                                                    |  |  |  |  |  |  |  |  |  |
| (施設)管理者の氏名                                    | 海百合花子                                                                                                    |  |  |  |  |  |  |  |  |  |
| 施設種別                                          | 介護保険(老人保健)                                                                                                    |  |  |  |  |  |  |  |  |  |
| 健康増進法第21条第1項によ <sup>―</sup><br>る指定            | (< 入力へ戻る                                                                                                    |  |  |  |  |  |  |  |  |  |
| 栄養管理部門の理念・方針・<br>目標の有無                        | 申込む >)                                                                                                    |  |  |  |  |  |  |  |  |  |

5 申込が完了すると登録したメールアドレスにメールが届きます。 整理番号とパスワードが記載されています。整理番号とパスワードは入力内容の修正時に必要 です。メモをとるなどして必ず保管してください。

| 申込完了                                                                                                    |                                    |  |  |  |  |  |  |  |
|----------------------------------------------------------------------------------------------------|------------------------------------|--|--|--|--|--|--|--|
| 【第10号様式】給食施設栄養管                                                                                                   | 『理報告書(介護保険施設)R7_テストの手続きの申込を受付しました。 |  |  |  |  |  |  |  |
| <b>申込みが完了しました。</b><br>整理番号を記載したメールとパスワードを記載したメールを送信しました。<br>メールアドレスが誤っていたり、フィルタ等を設定されている場合、<br>メールが届かない可能性がございます。 |                                    |  |  |  |  |  |  |  |
| 整理番号                                                                                                    | 95874893337                        |  |  |  |  |  |  |  |
| パスワード                                                                                                    | HDTpg9xB5                          |  |  |  |  |  |  |  |

整理番号 とパスワードは、今後申込状況を確認する際に必要となる大切な番号です。 特にパスワードは他人に知られないように保管してください。

なお、内容に不備がある場合は別途メール、または、お電話にてご連絡を差し上げる事があります。

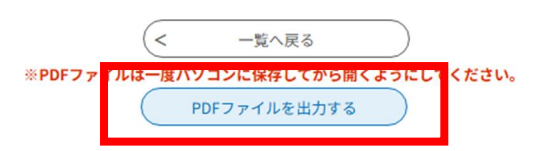

「PDFファイルを出力する」をクリックすると、入力した内容が給食施設栄養管理報告書の様式で保存できます。内容確認の連絡をした際など必要になりますので、施設で保管してください。

第10号様式(表)(第5条関係)

## 給食施設栄養管理報告書(社会福祉・介護保険施設用) 施設区分

提出日

(あて先)横須賀市長

| 施設  | えのえ        | ß称 | 施設の名称                            |
|-----|------------|----|----------------------------------|
| 715 | <i>†</i> * | H  | (Na2) #(#89) (施設)所在地             |
| J97 | 11:        | æ  | 電話 (施設)電話番号 FAX (施設)FAX番号        |
| 管   | 理          | 者  | (職名) (施設) 管理者の職名(氏名) (施設) 管理者の氏名 |

| 給食施設の栄養     | 修管理に関          | する            | 条例第                     | 6条の規定                             | en d     | い、次の   | とおりす                                 | 報告し                             | ます    |           |                            |                |                    |  |
|-------------|----------------|---------------|-------------------------|-----------------------------------|----------|--------|--------------------------------------|---------------------------------|-------|-----------|----------------------------|----------------|--------------------|--|
| 施設種別 施設     | 種別             |               |                         |                                   |          |        | 健康                                   | 長增進法                            | 法第    | 21条第1     | 項による                       | 5指定 8          | 21条第1 <sup>1</sup> |  |
| 栄養管理部       | 時間の            |               | □利用者の生活の質(QOL)の向上を目指す   |                                   |          |        |                                      |                                 |       |           |                            |                |                    |  |
| 理念·方針       |                | □ 生活習慣病の予防を図る |                         |                                   |          |        |                                      |                                 |       |           |                            |                |                    |  |
| 理部門の理念・     | 方針・目桐          | ₹ 🗆           | 望まし                     | い食生活                              | を体調      | 険する    | □ そ0                                 | D他(                             |       | )         | )                          |                |                    |  |
|             |                | Т             |                         | □ 栄養                              | К [      | 〕診療部   | □ 事務                                 | 部 🗆                             | その    | D他(       |                            | )              |                    |  |
| 組織          | ۶.             | 音             | 8 門                     | 書作来                               | (職       | 名)(組織  | )責任者                                 | <b>f</b> 職名                     | (氏彳   | 3) (組     | 織)責任                       | 者氏名            |                    |  |
| (栄養管理・給     | (栄養管理・給食部門の    |               |                         |                                   | 電        | 話(組織   | <li>2) 電話</li>                       | 番号                              | FAX   | ( (組      | 織)FAX著                     | 番号             |                    |  |
| 位置付:        | 位置付け)組         |               |                         |                                   |          | 歳図の有無  |                                      |                                 |       |           |                            |                |                    |  |
|             |                | 【実            | 施回数                     | しいて検                              | 討す       | る:)回   |                                      |                                 |       |           |                            |                |                    |  |
| 栄養管理等に      | 【構             | 成             | □ 管理者                   | 〕管理者 □給食担当者 □管理栄養士 □栄養士 □調理師又は調理員 |          |        |                                      |                                 |       |           |                            |                |                    |  |
| 検討する        | 会議             |               |                         | □利用者                              |          | 介護担当   | 皆 口そ                                 | の他                              | (     |           | )                          | 合計の合           | 計数 人               |  |
| 理等について検     | 討する会論          | 庭日】剪          | 的                       | □ 給食及                             | び栄       | 養管理に   | 関する課                                 | 题及(                             | び問    | 題の検認      | h                          |                |                    |  |
|             |                |               |                         | □管理者                              | 、他       | 部門等との  | の情報交                                 | を換及て                            | び連    | 携の場       |                            |                |                    |  |
|             |                |               |                         | □苦情の                              | 処理       | 1      |                                      | /南□                             | 立の    | 0検討       |                            |                |                    |  |
|             |                |               |                         | 口その他                              | (        | . )    |                                      |                                 |       |           |                            |                |                    |  |
|             |                |               | 名称                      |                                   |          | Í      | (委託                                  | 先)名                             | 称     |           |                            |                |                    |  |
|             |                | ÷             | 所在地                     | t                                 |          |        | (後能先) )                              | NG(香号                           | (3    | 〔証先〕      | 所在地                        |                |                    |  |
|             |                | 会託            | 代表者                     | ,<br>`氏名                          | 氏名       |        |                                      | (職名) (東田) (田本町) (田名) (委託先)代表者氏名 |       |           |                            |                |                    |  |
| 運営方式        | 運営方式           | 先             | 施設相                     | 布設相当責任者氏名                         |          |        | (職名) 1815 8850 801 (氏名) (委託先) 施設担当責任 |                                 |       |           |                            |                |                    |  |
| ALC: NO     | ALL 11 7 7 8 1 |               | 電話                      |                                   |          | - T    | (委託先)電話番号 内線 (西北) 前                  |                                 |       |           |                            |                |                    |  |
|             |                | 赤             | 【委託内容】□献立作成 □材材         |                                   |          | □材料購入  | 購入 □調理 □配膳 □下膳 □食器洗浄                 |                                 |       |           |                            |                |                    |  |
|             |                |               | □ 施設外調理 □ 栄養指導 □ その他( ) |                                   |          |        |                                      |                                 |       |           |                            |                |                    |  |
| 管理栄養士又は栄養士  | の代表者の氏体        | 6を記2          | してくだ                    | さい。                               | Т        |        |                                      |                                 |       | 従事者劉      | 发(人)                       |                |                    |  |
| 管理栄養土又に     | t a            | -             | (al. der                | ***                               | 6h       | F      | 管理                                   | N. 34                           |       | an en det | dan yan D                  | 給食             | T to ble           |  |
| 栄養士の氏名      | ^ 夗            | 許の            | 種類                      | 勤務形                               | 應        |        | 栄養士                                  | 宋養:                             | ±     | 調理師       | 調理員                        | 事務             | その他                |  |
|             |                |               |                         | hele year als.                    |          | 新常 勤問  | 栄養士                                  | 後士                              | (胡    | 理師 ()     | 1理員(お                      | 食事務(           | - の他 (お            |  |
|             | 管理学            | <u> 後</u> 十:  | マけ学                     | 官埋<br>業<br>+<br>マ<br>け            | 獲得       | 2 非常勤防 | (養士)                                 | 養士                              | (施6   | 11師(施     | 理員 (旅                      | 事務 ()          | の他 (施              |  |
| そ養士又は栄養士    | 「二日本の          | <b>桑</b> 許    | の種類                     | 養土の                               | 勤 3      | マ常 勤!  | 栄養士                                  | 後金士                             | (3)   | 理師(       | 1理員(2                      | 食事務            | の他(                |  |
|             |                |               |                         | 務形態                               | 025<br>4 | も非常勤ら  | (養士 (                                | 養士                              | (受日   | 1157 (受   | 理員 (受                      | 事務(            | の他 (受              |  |
| 従事者の研       | 修会             | 【実            | <b>庖回数</b> 】            | (の研修                              | の実       | i) 🗆   |                                      |                                 |       |           |                            |                |                    |  |
| 従事者の研修      | の有無            | な研            | 修内容                     | :(従事:                             | 皆の社      | 研修の主な  | 内容                                   |                                 |       |           |                            |                | )                  |  |
| 食数          |                |               |                         | A 101                             | Т        |        |                                      |                                 | そ     | の他        |                            |                | <i>.</i>           |  |
| (1日当たり平均4   | (金)            | 定             | 貝                       | 朝食                                |          | 昼貨     | 91                                   | ε (                             | しそ    | の他の)      |                            | 1日総食業          | X                  |  |
| 入所者         | 2              | t) 入          | 所者                      | <b>汝)入所者</b>                      | · 数)     | 入所者    | <b>汝)</b> 入回                         | 所者 じ                            | )入    | 所者        |                            |                |                    |  |
| 短期入所者       | Ĩ              | 短期            | 入所者                     | 短期入所                              | オリ       | 短期入所者  | 短期7                                  | 「所者                             | 短期    | 入所者       |                            |                |                    |  |
| デイサービス デイサー |                |               |                         | デイサー                              | ビデ       | イサービ   | デイサ                                  | ービデ                             | イー    | サービス      |                            | 100 HIL & -1-1 |                    |  |
| 配食サービス      |                | 配合サー          | 1 16                    | 食サービ                              | 配合サ      | -15    | 1合-                                  | サービス                            | ) 1日の | 提供食数      | 食                          |                |                    |  |
| その他         | の他             | (2) その他       | (近)                     | その他                               | 安) その    | D他 D   | ) 7                                  | の他                              |       |           |                            |                |                    |  |
| 승카          |                | 数) 1          | 1日 -                    | 数) 朝食                             | - 数      | () 昼食  | 数) 夕                                 | 食也                              | k) -  | その他       |                            |                |                    |  |
| 対象者 (利      | 印用者)の          | 把握            | - / 2                   | 作別                                | _        |        |                                      | ·()                             |       |           |                            | (人) 対象         | 老(利田老              |  |
| 対象者 (利用     | 者)の把           | 屋のオ           | 白無                      | 男                                 | ×1)      | ) 年齢区  | f))年                                 | 静区                              | •) )  | 年齢区       | <ol> <li>(1) 年(</li> </ol> | h区 ) 岁         | 総合計                |  |
| (288 (2010) | DERICHT 現才     | E)            |                         | 女                                 | ×)       | ) 年齢区  | ()) 年                                | 静区                              | ))    | 年齢区       | 行))年(                      | 給区 用者          | )の,人               |  |

|    |                                                                                                    |                     | 【身長     | の把碁                                         | 屋】         | 身長の           | り把握の                                                                                                    | 有無       | 【体重                                                                                                    | の把握】             | 体重の把                   | 屋の有無   |  |  |
|----|----------------------------------------------------------------------------------------------------|---------------------|---------|---------------------------------------------|------------|---------------|----------------------------------------------------------------------------------------------------|----------|----------------------------------------------------------------------------------------------------|------------------|------------------------|--------|--|--|
|    | in Healthing on                                                                                                    | Arm 463             | 【体格     | 指数                                          | (BMI)      | 体重 ()         | (kg) ÷身長 (n) 25以上(用                                                                                                    |          |                                                                                                    | 肥満〉 — %          | 悲演) ― % 18.5未満(やせ) ― % |        |  |  |
|    | 牙体状況の                                                                                                    | 招迎                  | 【疾病     | 【疾病状况】脂質異常症 —— % 高血圧症 —— % 糖尿病 —— % 貧血 —— % |            |               |                                                                                                    |          |                                                                                                    |                  |                        |        |  |  |
|    |                                                                                                    |                     |         |                                             | 低アル        | ブミン           | 血症 —                                                                                                    | ちそ       | の他 (                                                                                                    | その他の疾病           | 恵(内容を」                 | Ę) — % |  |  |
|    | 224, 225, 448, 644                                                                                                    | -34-                | 1 経口    | 1 経口栄養法 給法) 経口栄養人 ホームホート 約束食事せんのイ           |            |               |                                                                                                    |          |                                                                                                    | せんの有無            |                        |        |  |  |
|    | 宋賽冊稻                                                                                                    | 汪                   | 2 経腸    | 2 経腸栄養法 給法) 経                               |            |               | 影栄養人 約束食事せん                                                                                                    |          |                                                                                                    | □ 病態別 □ 成分栄養別    |                        |        |  |  |
|    |                                                                                                    |                     | 1常1     | 1常食                                         |            |               | 常食の人                                                                                                    |          |                                                                                                    | 加算対象             | :食                     | 人数     |  |  |
|    | A 14                                                                                                    |                     | 2 軟 1   | E.                                          |            | 重) 軟:         | 食の人                                                                                                    | の人 療養食加算 |                                                                                                    | ├象食)加算人 「象食)加算 / |                        |        |  |  |
|    | 反俚                                                                                                    |                     | 3 流動:   | 食                                           | )          |               | 1食(人                                                                                                    | 対        | 象食                                                                                                    | 象食)加             | 算 人 「象食                | ) 加算 人 |  |  |
|    |                                                                                                    |                     | 4 その(   | 也( 🔤                                        | e econom ) | その他の          | の食人                                                                                                    |          |                                                                                                    | 象食)加             | 算 人士象食)加算 人            |        |  |  |
| ~  | the state of the state of the s | Lings               | □ 栄養    | □栄養マネジメント強化加算 □療養食加算 □経口移行加算 □経口維持          |            |               |                                                                                                    |          |                                                                                                    |                  |                        | 持加算 I  |  |  |
| 8  | ド疫マインメン                                                                                                    | 下加昇等                | □ 経口    | 維持                                          | 加算Ⅱ        | 口その           | 也 (                                                                                                    |          | )                                                                                                    |                  |                        |        |  |  |
|    | 摂取量の調                                                                                                    | 問査                  | 【実施     | 回数                                          | (文量の       | D調査の          | )実施[])                                                                                                    |          |                                                                                                    |                  |                        |        |  |  |
| 摂耳 | 反量の調査の3                                                                                                    | 実施の有                | 無 【方    | 法]                                          | □ 残菜       | の調査           | 口摂                                                                                                    | 食量の認     | 調査 [                                                                                                    | □その他(            | )                      |        |  |  |
| 彩  | 含量の調整                                                                                                    | 量の調                 | 整の 食材料  | *費                                          | 1人(食       | 材料費           | の単位)                                                                                                    | 当たり      | ) 食材                                                                                                    | 料費の額 円           |                        |        |  |  |
| 2  | 平均提供食品                                                                                                    | 量・平均                | 栄養量     | -1人                                         | 1日当た       | り 平均長         | 営業品量・平                                                                                                    | 均栄養量の    | ₩2)当犬                                                                                                    | とり               |                        |        |  |  |
|    | 食品                                                                                                    | 群                   | 量       |                                             |            | 栄養            | 素名                                                                                                    |          | 目相                                                                                                    | 票栄養量             | 提供采                    | 養量     |  |  |
|    | . ごは                                                                                                    | t ん                 | 共食品量 g  | ]                                           | エネルコ       | ギー            | (                                                                                                    | kcal)    | 後量/目                                                                                                    | 標栄養量):           | &量/提供!                 | 栄養量)こ  |  |  |
|    | 彩 パ                                                                                                    | K                   | 供食品:g   | ]                                           | たんぱく       | く質            |                                                                                                    | (g)      | 6量/目                                                                                                    | 標栄養量) 7          | &量/提供:                 | 栄養量) / |  |  |
|    | 翅翅                                                                                                    | 1001                | 是供食品g   | 1                                           | 脂質         |               |                                                                                                    | (g)      | 栄養量                                                                                                    | /目標栄養量           | 栄養量/損                  | 出栄養量   |  |  |
|    | いも及びで                                                                                                    | んぷん舞                | 韵) いもg  | ]                                           | カルシリ       | ウム            |                                                                                                    | (ng)     | を量/目                                                                                                    | 標栄養量) >          | <b>&amp;量/提供</b>       | 栄養量) フ |  |  |
|    | 砂糖及び甘味類 品                                                                                                    |                     | 品量) 初g  | 1                                           | 鉄          |               | (mg                                                                                                    | )        | 的栄養量                                                                                                    | //目標栄養           | 勾栄養量/                  | 提供栄養素  |  |  |
|    | 豆類                                                                                                    |                     | 供食品:g   | 平均                                          | ビタミン       | $\vee A(\nu)$ | チノール                                                                                                    | 当量)(     | 栄養量                                                                                                    | ) ビタミンA          | (栄養量)し                 | ビタミンA  |  |  |
| 平  | 野 緑黄色野菜 と                                                                                                    |                     | 食品量) g  |                                             | ビタミン       | ×B1           | ()                                                                                                    | ng)      | を しょう しょう しょう しょう しょう しょうしょう しょうしん しょうしん しょうしん しょうしん しょうしょう しんしょう しょうしょう しょうしょう しょうしょう しょうしょう しょうしょう しょうしょう しょうしょう しょうしょう しょうしょう しょうしょう しょうしょう しょうしょう しょうしょう しょうしょう しょうしょう しょうしょう しょうしょう しょうしょう しょうしょう しょうしょう しょうしょう しょうしょう しょうしょう しょうしょう しょうしょう しょうしょう しょうしょう しょうしょう しょうしょう しょうしょう しょうしょう しょうしょう しょうしょう しょうしょう しょうしょう しょうしょう しょうしょう しょうしょう しょう | 標栄養量)            | &量/提供:                 | 栄養量)と  |  |  |
| 均提 | 菜その他の野菜は                                                                                                    |                     | 品量) · g |                                             | ビタミン       | ×B2           | ()                                                                                                    | ng)      | &量/目                                                                                                    | 標栄養量)            | <b>&amp;量/提供</b>       | 栄養量)   |  |  |
| 供  | 類 野菜漬物類 匙                                                                                                    |                     | 28品量) g | 栄                                           | ビタミン       | ×С            |                                                                                                    | (ng)     | 後量/E                                                                                                    | 目標栄養量)           | 養量/提供                  | 栄養量)   |  |  |
| 食旦 | 果実                                                                                                    | 凝                   | 共食品量 g  | 養品                                          | 食物繊維       |               |                                                                                                    | (g)      | 養量/                                                                                                    | 目標栄養量)           | 養量/提供                  | (栄養量)  |  |  |
| 量  | 藻                                                                                                    | 類                   | 供食品:g   | <u>.</u>                                    | 塩分(食       | 塩相当           | 量)                                                                                                    | (g)      | /目標栄                                                                                                    | :養量) 塩分          | /提供栄養:                 | 量)塩分   |  |  |
|    | 魚介                                                                                                    | 類                   | 共食品量 g  |                                             | 炭水化物       | 匆エネル          | /ギー比                                                                                                    | (%)      | 目標栄養                                                                                                    | 養量)炭水化           | 提供栄養量                  | b) 炭水化 |  |  |
|    | 肉                                                                                                    | 類                   | 供食品:g   |                                             | たんぱく       | く質エネ          | (ルギー                                                                                                    | 比(%)     | 1標栄養                                                                                                    | 〔量〕たんぱ・          | 是供栄養量)                 | ) たんぱく |  |  |
|    | 卵                                                                                                    | 類                   | 供食品:g   |                                             | 脂質エ>       | ネルギー          | -比                                                                                                    | (%)      | /目標                                                                                                    | <b>栄養量)脂質</b>    | /提供栄養                  | 《量) 脂質 |  |  |
|    | 퀴                                                                                                    | 類                   | 供食品:g   |                                             | * 192/8    | 天皇/日世宗天日      | わ その色な更あ                                                                                                    | いい内容と単位  | /目標第                                                                                                    | 《養量) その          | /提供栄養                  | 量) その  |  |  |
|    | 油 脂                                                                                                    | 類                   | 共食品量 g  |                                             | * 192/8    | 天皇/日世宗天皇      | わ その色分支お                                                                                                    | コンパキロと単位 | /目標第                                                                                                    | 徐養量) その          | /提供栄養                  | 量) その  |  |  |
|    | 菓 子                                                                                                    | 類                   | 共食品量 g  | 1                                           | * 193/8    | 天皇/日世宗天皇      | む それ危険変お                                                                                                    | この内容と単統  | /目標第                                                                                                    | 《養量) その          | /提供栄養                  | 量) その  |  |  |
|    | 調理加工会                                                                                                    | 自新                  | 品量)設g   |                                             | *の欄は、      | 記載されて         | ている項目と                                                                                                    | 以外で算出    | しているダ                                                                                                    | を養素があれば記2        | してください。                |        |  |  |
|    |                                                                                                    |                     | 入所者 通   | 所者                                          | 【栄養教       | 敗育の内          | 1容]                                                                                                    | 1        | 給食日言                                                                                                    | も 給食日            | 誌の有無                   |        |  |  |
| 栄  | 養教育 個別                                                                                                    | 則指導 -               | ——人—    | —人                                          | (65.363    | みます) 22       | - 第一日                                                                                                    | の栄養      | 養成分表                                                                                                    | そ示 🗆 エネパ         | /ギー 口た                 | んぱく質   |  |  |
| 教育 | の実施の                                                                                                    | 用投演                 | [1]     | [1]                                         | 「不愛」<br>内容 | (1) 不         | 建放用                                                                                                    | 。 養成     | (分表示                                                                                                    | の有□ 脂質           | □食                     | 塩相当量   |  |  |
|    | ~                                                                                                    | 11/m - 47           | 人       | —人                                          |            |               |                                                                                                    |          |                                                                                                    | 日その他             | <u>1</u> (             | )      |  |  |
|    |                                                                                                    | 口兆                  | 長病に配慮   | した南                                         | 犬立         |               |                                                                                                    |          | (                                                                                                    | 食糧等))人分          | うを(青食糧)                | 等))日分  |  |  |
| テー | -マ献立の導)                                                                                                    | 入 口谷                | 亍事食     |                                             |            |               | 非常食                                                                                                    | 糧等の      | 備蓄                                                                                                    | 献立表】(非           | 「常食糧等)                 | 献立表の   |  |  |
| -7 | 献立の導入の                                                                                                    | )有: 口・              | その他(    |                                             | )          |               | 常食糧等                                                                                                    | 室の備著     | 『の有【                                                                                                    | 保管場所口店           | 時房内 口防                 | 災保管庫   |  |  |
|    |                                                                                                    | 1.00 1000           | h (ind) | den sta                                     | (r.)       | fr ========   | 4                                                                                                    |          |                                                                                                    |                  | その他 (                  | )      |  |  |
|    |                                                                                                    | 部門                  | 名 (報告   | 担当                                          | 皆) 部門      | 名職            | 名 (報)                                                                                                    | り担当者)    | 職名 氏                                                                                                    | 名 (報告担           | (当者)氏名                 | 1      |  |  |
|    | in the foreign de                                                                                                    | 所在                  | 地(施設の   | 所在:                                         | 地と異な       | る場合           | に記入し                                                                                                    | してくた     | さい。                                                                                                    | )                |                        |        |  |  |
|    | 報告担当者                                                                                                    | (報                  | 告担当者)   | 所在:                                         | 吧          | Line starts   | de da el                                                                                                    |          |                                                                                                    |                  |                        |        |  |  |
|    |                                                                                                    | 電子;                 | メールアドレ  | /ス                                          | (報告担       | 当者)〕          | 重絡先>                                                                                                    | ペールア     | ドレス                                                                                                    | da da su materia |                        |        |  |  |
|    |                                                                                                    | <ul> <li></li></ul> |         |                                             |            |               | A DESCRIPTION OF A DESCRIPTION OF A DESC |          |                                                                                                    |                  |                        |        |  |  |